# Cisco WAAS-Fehlerbehebungsleitfaden für Version 4.1.3 und höher

# Kapitel: Fehlerbehebung CIFS AO

In diesem Artikel wird die Fehlerbehebung für CIFS AO beschrieben.

Ha An Da Vo Op Pro Fe Fe Fe Fe Fe Fe Fe Fe Fe Fe Fe Fe Ha Fe vW Fe Fe

Inh

# Inhalt

- <u>1 CIFS AO Fehlerbehebung</u>
  - 1,1 CIFS AO-Protokollierung
  - <u>1,2 Windows Print Accelerator Fehlerbehebung</u>

# **CIFS AO - Fehlerbehebung**

Der CIFS-Accelerator optimiert den CIFS-Datenverkehr an den Ports 139 und 445 transparent.

Sie können die allgemeine AO-Konfiguration und den allgemeinen Status mit dem **Show Accelerator** überprüfen und Lizenzbefehle **anzeigen**, wie in Abbildung 1 dargestellt. Die Enterprise-Lizenz ist für den CIFS Accelerator-Betrieb erforderlich.

Abbildung 1: Überprüfen des Status des Accelerators

|   |                 |          | Transparent and |         |             | d legacy         |
|---|-----------------|----------|-----------------|---------|-------------|------------------|
|   | WAE#sh accelera | ator     |                 | servi   | ces are mu  | tually exclusive |
|   | Accelerator     | Licensed | Config St       | ate     | Operational | State            |
| Γ | cifs            | Yes      | Enabled         |         | Running     | [                |
|   | epm             | Yes      | Enabled         |         | Running     |                  |
|   | http            | Yes      | Enabled         |         | Running     |                  |
|   | mapi            | Yes      | Enabled         |         | Running     |                  |
|   | nfs             | Yes      | Enabled         |         | Running     |                  |
|   | ssl             | Yes      | Enabled         |         | Running     |                  |
| _ | video           | No       | Enabled         |         | Shutdown    |                  |
| Γ | wafs-core       | Yes      | Disabled        |         | Shutdown    |                  |
| l | wafs-edge       | Yes      | Disabled        |         | Shutdown    |                  |
|   | WAE#sh license  |          |                 |         |             |                  |
|   | License Name    | Status   | Activation Dat  | e Activ | ated By     |                  |
|   |                 |          |                 |         |             |                  |

Überprüfen Sie anschließend den für CIFS AO spezifischen Status, indem Sie den Befehl **show accelerator cifs** verwenden, wie in Abbildung 2 gezeigt. Sie möchten sehen, dass CIFS AO aktiviert, ausgeführt und registriert ist und dass die Verbindungsgrenze angezeigt wird. Wenn der Config State (Konfigurationsstatus) aktiviert ist, der Operational State jedoch Shutdown lautet, weist dies auf ein Lizenzierungsproblem hin.

#### Abbildung 2: Überprüfen des CIFS Accelerator-Status

Mit dem Befehl **show running-config** können Sie überprüfen, ob die CIFS-Datenverkehrsrichtlinie ordnungsgemäß konfiguriert ist. Sie möchten die **CIFS** für die WAFS-Anwendungsaktion **beschleunigen** und die entsprechenden Übereinstimmungsbedingungen für den CIFS-Klassifizierer wie folgt anzeigen:

match dst port eq 139

match dst port eq 445 exit

Verwenden Sie den Befehl **show statistics connection Optimized cifs**, um zu überprüfen, ob das WAAS-Gerät optimierte CIFS-Verbindungen aufbaut. Überprüfen Sie, ob in der Spalte Accel (Aktiv) für eine Verbindung "TCDL" angezeigt wird. Ein "C" gibt an, dass die CIFS AO verwendet wurde.

| WAE674# sh stat conn opt | cifs                            |                   |       |                       |  |  |
|--------------------------|---------------------------------|-------------------|-------|-----------------------|--|--|
| Current Active Optimized | Flows:                          | 3                 |       |                       |  |  |
| Current Active Optimi    | zed TCP Plus Flows:             | 3                 |       |                       |  |  |
| Current Active Optimi    | zed TCP Only Flows:             | 0                 |       |                       |  |  |
| Current Active Optimi    | zed TCP Preposition Flows       | 1                 |       |                       |  |  |
| Current Active Auto-Disc | overy Flows:                    | 0                 |       |                       |  |  |
| Current Active Pass-Thro | ugh Flows:                      | 0                 |       |                       |  |  |
| Historical Flows:        |                                 | 100               |       |                       |  |  |
| D:DRE,L:LZ,T:TCP Optimiz | ation,                          |                   |       |                       |  |  |
| A:AOIM,C:CIFS,E:EPM,G:GE | NERIC, H: HTTP, M: MAPI, N: NFS | ,S:SSL,V:VIDEO    |       |                       |  |  |
| ConnID Source IP:Port    | Dest IP:Port                    | PeerID            | Accel |                       |  |  |
| 1074 10.10.10:2704       | 10.10.100.100:445               | 00:14:5e:84:24:5f | TCDL  | <look< td=""></look<> |  |  |
| for "C"                  |                                 |                   |       |                       |  |  |

Wenn Sie "TDL" in der Spalte "Accel" sehen, wurde die Verbindung nur durch Transportoptimierungen optimiert und nicht vom CIFS AO geprüft. Diese Situation kann eintreten, wenn die CIFS AO deaktiviert ist, die Enterprise-Lizenz nicht konfiguriert ist oder die maximale Verbindungsgrenze erreicht ist.

Wenn Sie in der Spalte "Accel" ein "G" anstelle eines "C" sehen, wurde die Verbindung vom CIFS-Administrator zum allgemeinen Audioserver (AO) weitergeleitet und nur mit Transportoptimierungen optimiert. Diese Situation kann auftreten, wenn für die Verbindung SMB2 oder eine digitale Signatur erforderlich ist und eine Fehlermeldung für diese protokolliert wird.

In Version 4.1.3 zeigt das Syslog die folgende Fehlermeldung für digital signierte Verbindungen an:

2009 Apr 25 13:42:08 wae java: %WAAS-CIFSAO-4-131230: (146708) Connection to test1.example.com will be handled by generic optimization only, since test1.example.com requires digital signing.

Überprüfen Sie in Version 4.1.5 und höher die internen CIFS-Fehlerprotokolle, um zu sehen, warum die Verbindung zum generischen AO weitergeleitet wurde. Suchen Sie in cifs\_err.log nach der folgenden Meldung für SMB2-Verbindungen:

2009-06-29 10:15:04,996 WARN (actona.cifs.netbios.IPacketerHandlerOrigCifs:139) Thread-2 -Received SMBv2 packet

from host 10.56.64.205. Pushing down the connection.

Suchen Sie in cifs\_err.log nach dieser Nachricht für digital signierte Verbindungen:

lightRxFlowPool-4 - Request ID: 148/266

Connection to 10.56.78.167 will be handled by generic optimization only, since 10.56.78.167 requires digital signing.

Um ähnliche Informationen über den Central Manager anzuzeigen, wählen Sie das WAE-Gerät aus, und wählen Sie dann **Monitor > Optimization > Connections Statistics aus**.

Abbildung 3: Verbindungsstatistik-Bericht

Sie können die CIFS-Verbindungsstatistiken anzeigen, indem Sie den folgenden Befehl **show statistics connection Optimierte cifs detail** verwenden:

| WAE674# sh stat connection o | ptimized cifs detail     |                                                    |     |      |
|------------------------------|--------------------------|----------------------------------------------------|-----|------|
| Connection Id: 18            | 01                       |                                                    |     |      |
| Peer Id:                     | 00:14:5e:84:24:5f        |                                                    |     |      |
| Connection Type:             | EXTERNAL CLIENT          |                                                    |     |      |
| Start Time:                  | Thu Jun 25 06:15:58 2009 |                                                    |     |      |
| Source IP Address:           | 10.10.10.10              |                                                    |     |      |
| Source Port Number:          | 3707                     |                                                    |     |      |
| Destination IP Address:      | 10.10.100.100            |                                                    |     |      |
| Destination Port Number:     | 139                      |                                                    |     |      |
| Application Name:            | WAFS                     | <should< td=""><td>see</td><td>WAFS</td></should<> | see | WAFS |
| Classifier Name:             | CIFS                     | <should< td=""><td>see</td><td>CIFS</td></should<> | see | CIFS |
| Map Name:                    | basic                    |                                                    |     |      |
| Directed Mode:               | FALSE                    |                                                    |     |      |
| Preposition Flow:            | FALSE                    |                                                    |     |      |
| Policy Details:              |                          |                                                    |     |      |
| Configured:                  | TCP_OPTIMIZE + DRE + LZ  |                                                    |     |      |
| Derived:                     | TCP_OPTIMIZE + DRE + LZ  |                                                    |     |      |
| Peer:                        | TCP_OPTIMIZE + DRE + LZ  |                                                    |     |      |
| Negotiated:                  | TCP_OPTIMIZE + DRE + LZ  |                                                    |     |      |
| Applied:                     | TCP_OPTIMIZE + DRE + LZ  |                                                    |     |      |
| Accelerator Details:         |                          |                                                    |     |      |
| Configured:                  | CIFS                     | <should< td=""><td>see</td><td>CIFS</td></should<> | see | CIFS |
| configured                   |                          |                                                    |     |      |
| Derived:                     | CIFS                     |                                                    |     |      |
| Applied:                     | CIFS                     | <should< td=""><td>see</td><td>CIFS</td></should<> | see | CIFS |
| applied                      |                          |                                                    |     |      |
| Hist:                        | None                     |                                                    |     |      |
|                              | Original                 | Optimized                                          |     |      |
| Bytes Read:                  | 189314                   | 10352510                                           |     |      |
| Bytes Written:               | 91649704                 | 28512                                              |     |      |

| Connection details:               |                                                       |         |            |           |        |                                    |  |
|-----------------------------------|-------------------------------------------------------|---------|------------|-----------|--------|------------------------------------|--|
| Connection details:               |                                                       |         |            |           |        |                                    |  |
| Chunks: encoded 3, de             | Chunks: encoded 3, decoded 49922, anchor(forced) U(1) |         |            |           |        |                                    |  |
| Total number of proces            | Fotal number of processed messges: 1820               |         |            |           |        |                                    |  |
| num_used_block per msg: 0.140659  |                                                       |         |            |           |        |                                    |  |
| Ack: msg 1609, size 7066 B        |                                                       |         |            |           |        |                                    |  |
| Encode bypass due to:             |                                                       |         |            |           |        |                                    |  |
| last partial chunk                | : chunks                                              | : 1, s  | size: 142  | В         |        |                                    |  |
| skipped frame head                | er: mess                                              | ages: 1 | .38, size: | 27202 В   |        |                                    |  |
| Nacks: total 0                    |                                                       |         |            |           |        |                                    |  |
| R-tx: total 0                     |                                                       |         |            |           |        |                                    |  |
| Encode LZ latency:                | 0.060                                                 | ms per  | msg        |           |        |                                    |  |
| Decode LZ latency:                | 0.071                                                 | ms per  | msg        |           |        |                                    |  |
| Aggregation encode: R             | etransmi                                              | ssions  | 0          |           |        | <packets lost<="" td=""></packets> |  |
| between peers                     |                                                       |         |            |           |        |                                    |  |
| level 0: chunks:                  | 3                                                     | hits:   | 0 mis      | ss: 3     |        |                                    |  |
| level 1: chunks:                  | 0                                                     | hits:   | 0 mis      | ss: 0     |        |                                    |  |
| level 2: chunks:                  | 0                                                     | hits:   | 0 mis      | ss: 0     |        |                                    |  |
| level 3: chunks:                  | 0                                                     | hits:   | 0 mis      | ss: 0     |        |                                    |  |
| Aggregation decode: Collisions: 0 |                                                       |         |            |           |        |                                    |  |
| level 0: chunks:                  | 174093                                                | hits:   | 128716 mis | ss: 0     |        |                                    |  |
| level 1: chunks:                  | 0                                                     | hits:   | 0 mis      | ss: 0     |        |                                    |  |
| level 2: chunks:                  | 0                                                     | hits:   | 0 mis      | ss: 0     |        |                                    |  |
| level 3: chunks:                  | 0                                                     | hits:   | 0 mis      | ss: 0     |        |                                    |  |
| Aggregation stack memo            | ry usage                                              | : Sende | er: 452 B  | Receiver: | 9119 B |                                    |  |
| Noise filter: Chunks:             | 0, Bytes                                              | :       | 0 В        |           |        |                                    |  |
|                                   | -                                                     |         |            |           |        |                                    |  |
|                                   |                                                       |         |            |           |        |                                    |  |

Wenn der Zähler für wiederholte Übertragungen größer wird, bedeutet dies, dass Pakete in der Mitte zwischen den beiden Peer-WAEs verloren gehen. Dies führt zu einem geringeren Durchsatz. Sie sollten mögliche Ursachen für Paketverluste im Netzwerk zwischen den beiden Peer-WAEs untersuchen.

Sie können die CIFS-Anforderungsstatistiken anzeigen, indem Sie den Befehl **show statistics cifs** wie folgt verwenden:

Abbildung 4: Überprüfen von CIFS-Anforderungsstatistiken

| WAe-612# show statistics cifs requests<br>Statistics gathering period: minutes: 33 s<br>Total: 453<br>Remote: 214                                                                                                    | Local versus remote requests<br>econds: 9 ms: 3<br>Response time for all cmds |  |  |  |  |
|----------------------------------------------------------------------------------------------------|-------------------------------------------------------------------------------|--|--|--|--|
| ALL_COMMANDS total:453 remote:214 async:21 avg local:2.164ms avg remote:123.877ms                                                                                                    |                                                                               |  |  |  |  |
| CLOSE_FILE total:31 remote:3 async:14 avg local:1.443ms avg remote:90.772ms<br>CONNECT total:15 remote:3 async:0 avg local:11.055ms avg remote:209.193ms<br>Cancel total:3 remote:3 async:0 avg local:0.0ms avg remote:95.094ms<br>DCERPC total:93 remote:93 async:0 avg local:0.0ms avg remote:95.671ms<br>DCERPC_SRVSVC total:25 remote:20 async:0 avg local:0.743ms avg remote:89.509ms<br>DCERPC_WKSSRV total:15 remote:11 async:0 avg local:1.134ms avg remote:90.786ms<br>ECH0 total:2 remote:0 async:0 avg local:1.448ms avg remote:0.0ms<br>FIND_CLOSE2 total:1 remote:0 async:0 avg local:0.595ms avg remote:0.0ms<br>IOCTL total:3 remote:3 async:0 avg local:0.0ms avg remote:94.818ms<br>LOGOFF_ANDX total:3 remote:0 async:3 avg local:1.396ms avg remote:0.0ms<br>NB_SESSION_REQ total:6 remote:0 async:0 avg local:1.455ms avg remote:0.0ms<br>NEGOTIATE total:3 remote:3 async:0 avg local:0.0ms avg remote:99.003ms<br>NT_CREATE_ANDX total:137 remote:29 async:0 avg local:0.549ms avg remote:130.642ms |                                                                               |  |  |  |  |
| WAE-612#                                                                                                    | Breakdown per CIFS cmd                                                        |  |  |  |  |

#### **CIFS AO-Protokollierung**

Die folgenden Protokolldateien sind zur Behebung von CIFS AO-Problemen verfügbar:

- Transaktionsprotokolldateien: /local1/logs/tfo/working.log (und /local1/logs/tfo/tfo\_log\_\*.txt)
- Interne CIFS-Protokolldatei: /local1/errorlog/cifs/cifs\_err.log
- Debugging-Protokolldateien: /local1/errorlog/cifsao-errorlog.current (und cifsao-errorlog.\*)

Um das Debuggen zu vereinfachen, sollten Sie zunächst eine ACL einrichten, um Pakete auf einen Host zu beschränken.

WAE674(config)# ip access-list extended 150 permit tcp host 10.10.10.10 any WAE674(config)# ip access-list extended 150 permit tcp any host 10.10.10.10

Um die Transaktionsprotokollierung zu aktivieren, verwenden Sie den Konfigurationsbefehl transaction-logs wie folgt:

```
wae(config)# transaction-logs flow enable
wae(config)# transaction-logs flow access-list 150
```

Sie können das Ende einer Transaktionsprotokolldatei anzeigen, indem Sie den Befehl **type-tail** wie folgt verwenden:

```
wae# type-tail tfo_log_10.10.11.230_20090715_130000.txt
:EXTERNAL CLIENT :00.14.5e.84.24.5f :basic :WAFS :CIFS :F :(DRE,LZ,TFO) (DRE,LZ,TFO)
(DRE,LZ,TFO) (DRE,LZ,TFO)
(DRE,LZ,TFO) :<None> :(CIFS) (CIFS) (CIFS) :<None> :<None> :0 :180
Wed Jul 15 15:48:45 2009 :1725 :10.10.10.10 :2289 :10.10.100.100 :139 :OT :START :EXTERNAL
CLIENT :00.14.5e.84.24.5f :basic :WAFS
:CIFS :F :(DRE,LZ,TFO) (DRE,LZ,TFO) (DRE,LZ,TFO) (DRE,LZ,TFO) (DRE,LZ,TFO) :<None> :(CIFS)
(CIFS) (CIFS) :<None> :<None> :0 :177
Wed Jul 15 15:48:55 2009 :1725 :10.10.10.10 :2289 :10.10.100.100 :139 :OT :END : EXTERNAL
CLIENT :(CIFS) :0 :0 :159 :221
```

Verwenden Sie die folgenden Befehle, um die Debug-Protokollierung des CIFS AO einzurichten und zu aktivieren.

**HINWEIS:** Die Debug-Protokollierung ist CPU-intensiv und kann eine große Menge an Ausgabe generieren. Verwenden Sie sie sorgfältig und sparsam in einer Produktionsumgebung.

Sie können die detaillierte Protokollierung auf dem Datenträger wie folgt aktivieren:

```
WAE674(config)# logging disk enable
WAE674(config)# logging disk priority detail
```

Sie können die Debug-Protokollierung für Verbindungen in der ACL aktivieren:

WAE674# debug connection access-list 150

Für das CIFS-AO-Debugging sind folgende Optionen verfügbar:

WAE674# **debug accelerator cifs ?** all enable all CIFS accelerator debugs shell enable CIFS shell debugs

Sie können die Debug-Protokollierung für CIFS-Verbindungen aktivieren und dann das Ende des Debug-Fehlerprotokolls wie folgt anzeigen:

WAE674# debug accelerator cifs all WAE674# type-tail errorlog/cifsao-errorlog.current follow

#### Windows Print Accelerator - Fehlerbehebung

Der Windows-Druckbeschleuniger optimiert den Druckverkehr zwischen Clients und einem Windows-Druckserver.

Die Fehlerbehebung für den Windows-Druckbeschleuniger ähnelt der Fehlerbehebung für CIFS AO. Sie können die allgemeine AO-Konfiguration und den allgemeinen Status mit dem **Show Accelerator** überprüfen und Lizenzbefehle **anzeigen**, wie in Abbildung 1 dargestellt. Der CIFS-Accelerator muss aktiviert werden, und die Enterprise-Lizenz ist erforderlich. Überprüfen Sie anschließend den für CIFS AO spezifischen Status mit dem Befehl **show accelerator cifs**.

Verwenden Sie den Befehl **show statistics windows-print request** und überprüfen Sie, ob die Zähler "Dokumente spooled" und "Seiten spooled" wie folgt inkrementieren:

WAE# sh stat windows-print requests Statistics gathering period: hours: 6 minutes: 4 seconds: 2 ms: 484 Documents spooled: 29 <-----Should be incrementing Pages spooled: 3168 <-----Should be incrementing Total commands: 61050 Remote commands: 849 ALL\_COMMANDS total: 61050 remote: 849 async: 58719 avg local: 1.813ms avg remote: 177.466ms . . .